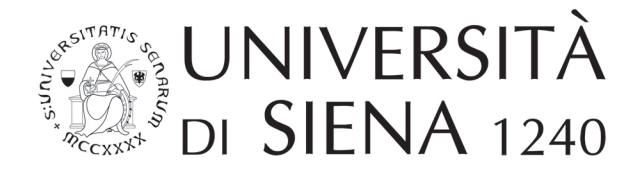

## **Admission Fee Payment Instructions**

## International Place International Students Admissions Office

V.11/2023

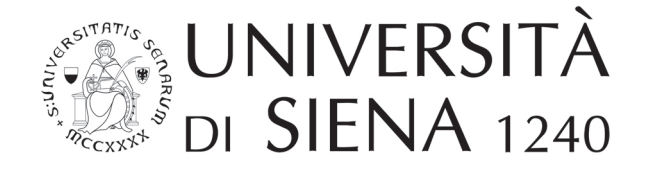

Follow the link we sent you by email when you added your program to the application on apply.unisi.it

## UNIVERSITÀ DI SIENA 1240

Instructions for the payment of the admission fee for the 'Agribusiness – \*IN ITALIANO' program.\*

Dear applicant,

to complete your application for admission to the 'Agribusiness – **IN ITALIANO**' program, it's necessary to pay the admission fee.

Click here to make the payment (credit cards, Paypal, etc... accepted).

If necessary, you can refer to this guide for assistance.

After your payment is successfully processed, the payment status on your application will be updated, allowing you to submit your application.

WARNING: Failure to pay the admission fee will result in the rejection of the application. It can take up to two hours for your payment to be processed, so we recommend not waiting until the last minute before the deadline to make the payment.

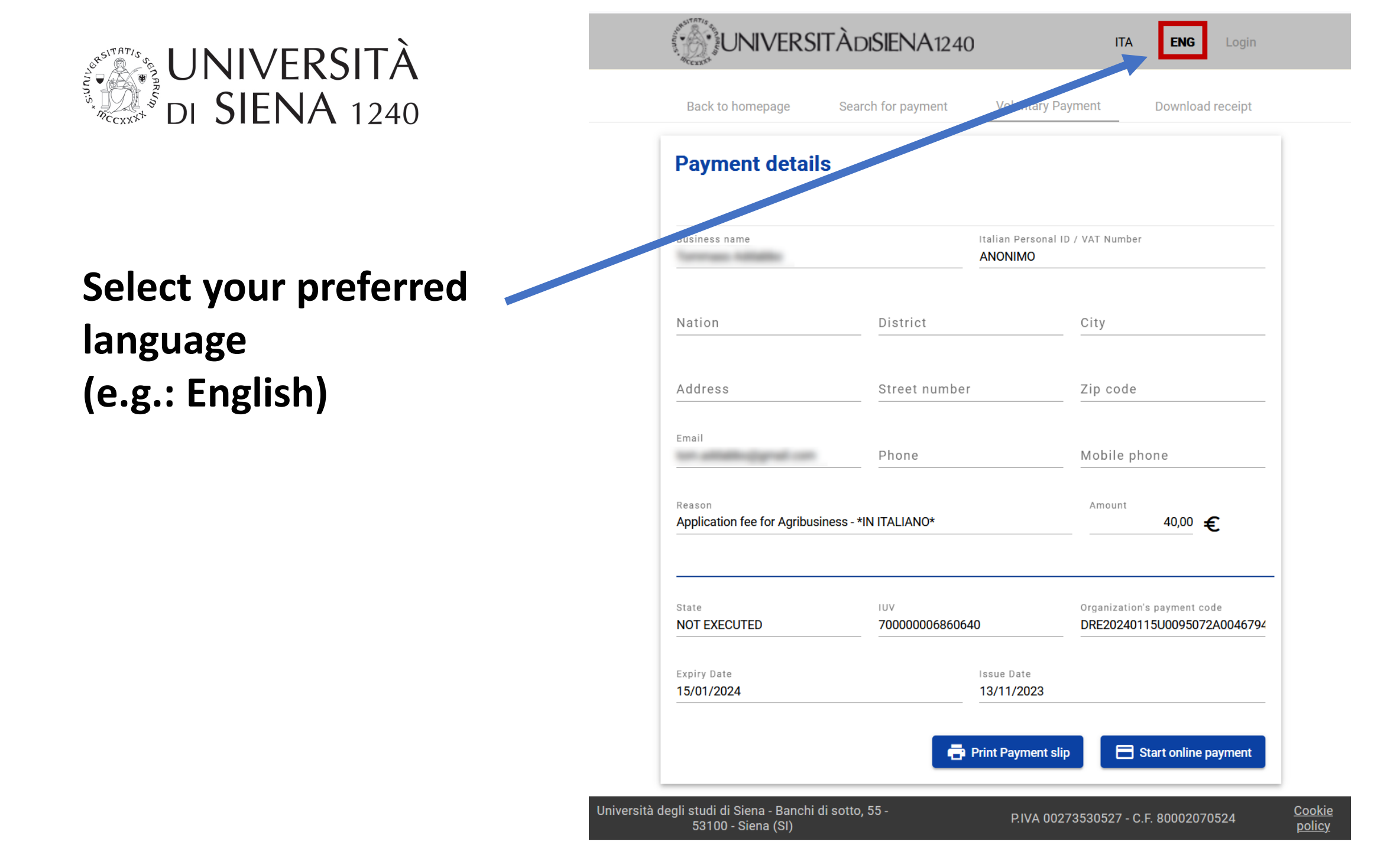

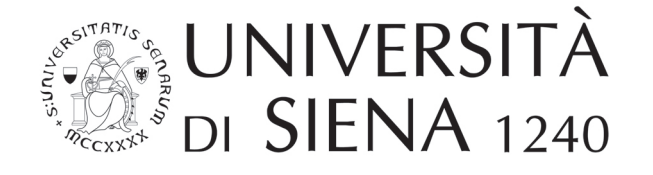

Do not enter any data and just click on the 'Start Online Payment' button

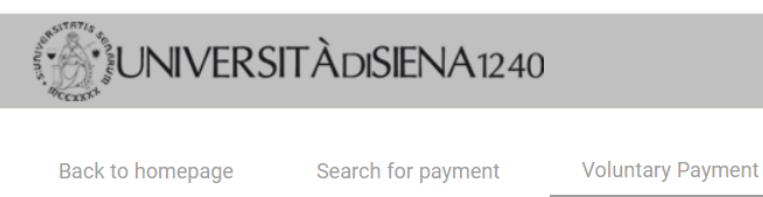

Download receipt

**Payment details** Italian Personal ID / VAT Number Business name ANONIMO Nation District City Address Street number Zip code Email Phone Mobile phone Reason Amount 40,00 € Application fee for Agribusiness - \*IN ITALIANO\* State IUV Organization's payment code NOT EXECUTED 2000006860640 DRE20240115U0095072A0046794 Expiry Date Date 15/01/2024 13/1E Start online payment 🖶 Print Payment slip

Università degli studi di Siena - Banchi di sotto, 55 -53100 - Siena (SI)

P.IVA 00273530527 - C.F. 80002070524

<u>Cookie</u> <u>policy</u>

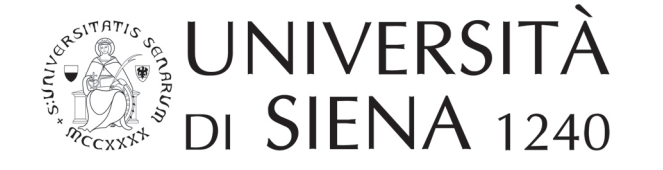

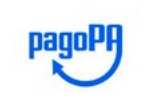

Universita' degli Studi di Siena /RFB/70000006860640/40.00 40,00 €

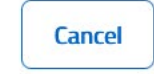

Non-Italian applicants must login with their email

(...in the next steps enter your email and continue)

**Privacy Policy** 

5

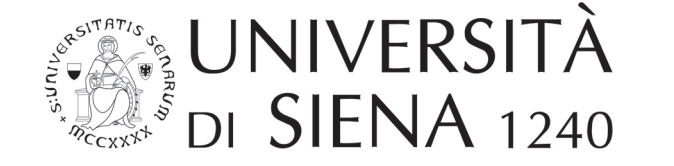

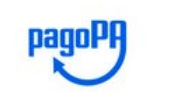

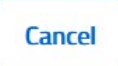

## Accepted Credit/Debit Cards:

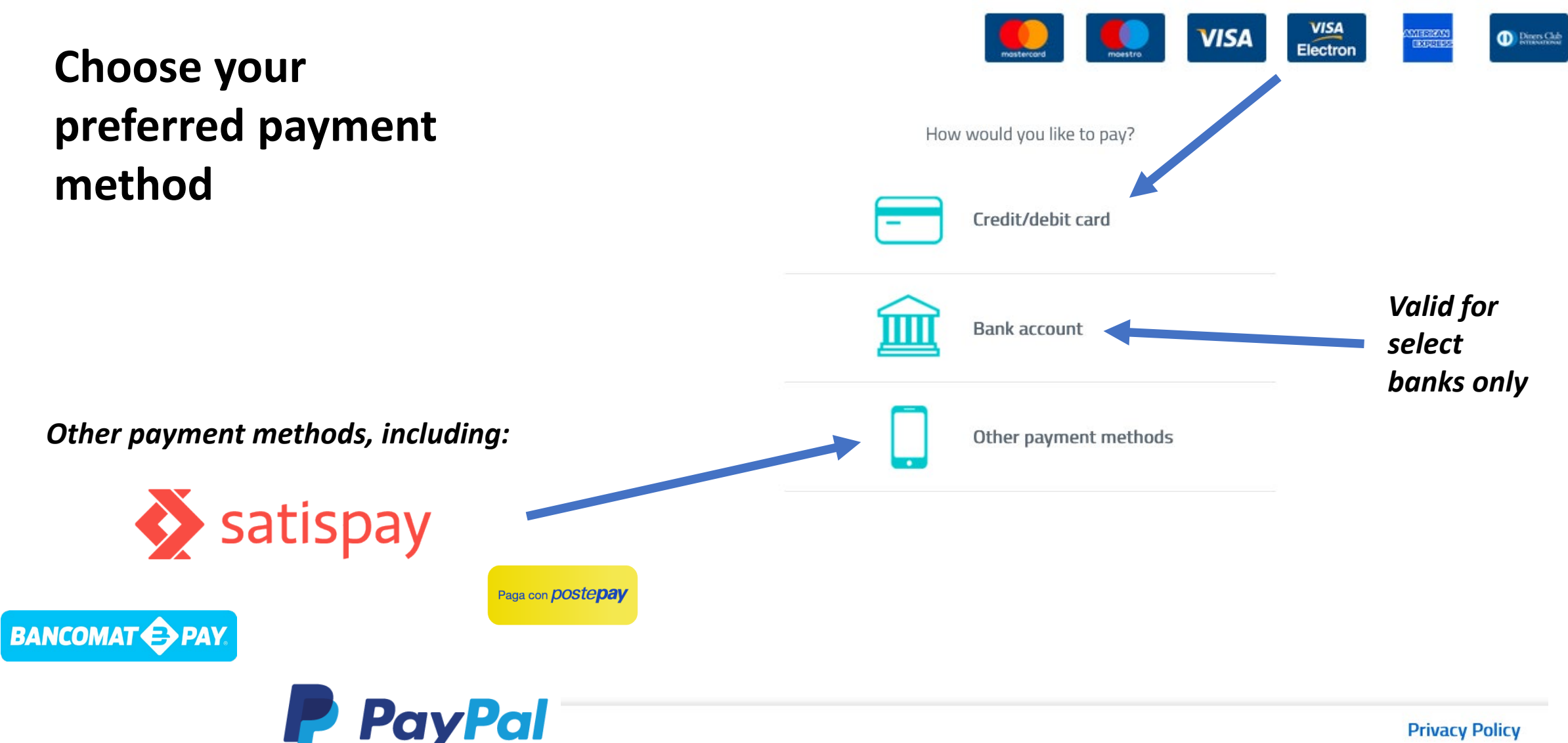

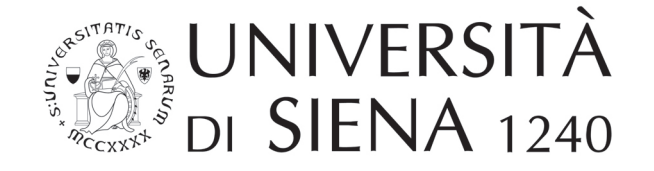

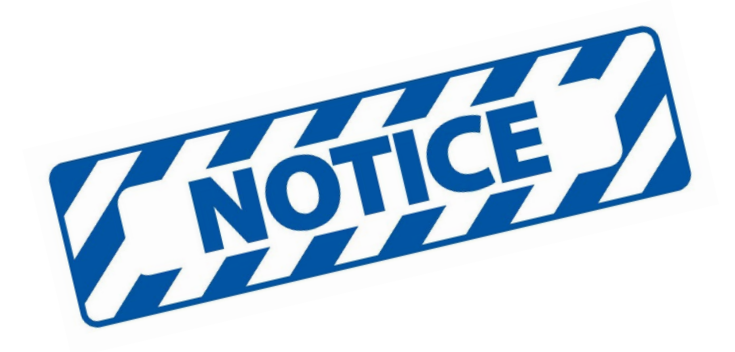

Please note that depending on the chosen payment method, <u>it may take up to two hours for the</u> <u>transaction to be recorded in our system</u> (apply.unisi.it).

Kindly wait for at least two hours before contacting us in case the transaction is not recorded in the system.

We recommend **not waiting until the last moment** to make the payment.